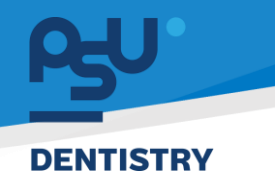

<mark>คู่มีอคารใช้งานระบบ (User Manual)</mark> Document Version 2.0

## โครงการพัฒนาระบบสารสนเทศ สำหรับบริหารจัดการศูนย์ทันตกรรมดิจิทัล

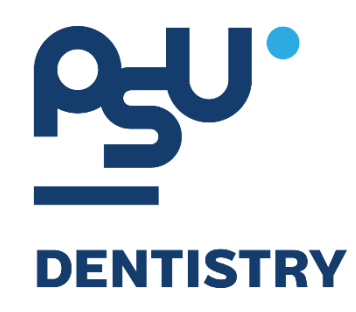

# คู่มือการใช้งานระบบ (User Manual) สำหรับผู้ใช้งาน ระบบคัดกรอง

V.2.0

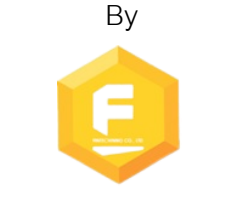

Fintechinno Co., Ltd.

Copyright © By Fintechinno Co., Ltd. All rights reserved. Unauthorized duplication is strictly prohibited.

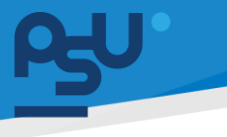

<mark>คู่มือการใช้งานระบบ (User Manual</mark>)

Document Version 2.0

DENTISTRY

### ประวัติการแก้ไขเอกสาร (Revision History)

| Version | Date       | Description                            | ผู้จัดทำ                                  | ผู้อนุมัติ                 |
|---------|------------|----------------------------------------|-------------------------------------------|----------------------------|
| 1.0     | 01/10/2567 | สร้างเอกสาร                            | <b>(</b> นางสาวเจนีก้า เอ กลิเลียน<br>โน) | (นายณัฐปฐากร อมร<br>วัฒนา) |
| 2.0     | 29/12/2567 | เพิ่มการคัดกรองผู้ป่วยผ่านตู้<br>Kiosk | (นางสาวอรณัฐ วิเชียรเพชร)                 | (นายณัฐปฐากร อมร<br>วัฒนา) |
|         |            |                                        |                                           |                            |

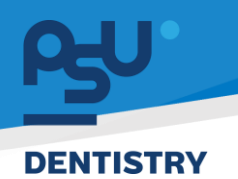

## สารบัญ

| 1. | การเ | ข้าสู่ระบบ                           | . 1 |
|----|------|--------------------------------------|-----|
|    | 1.1. | สำหรับผู้ใช้งานที่ไม่มี PSU Passport | . 1 |
|    | 1.2. | สำหรับผู้ใช้งานที่มี PSU Passport    | . 3 |
| 2. | การเ | ลือกภาษาของระบบ                      | . 5 |
| 3. | การเ | คัดกรองผู้ป่วยผ่านตู้ Kiosk          | . 7 |

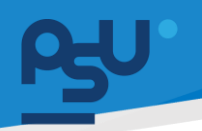

#### DENTISTRY

- 1. การเข้าสู่ระบบ
  - 1.1. สำหรับผู้ใช้งานที่ไม่มี PSU Passport

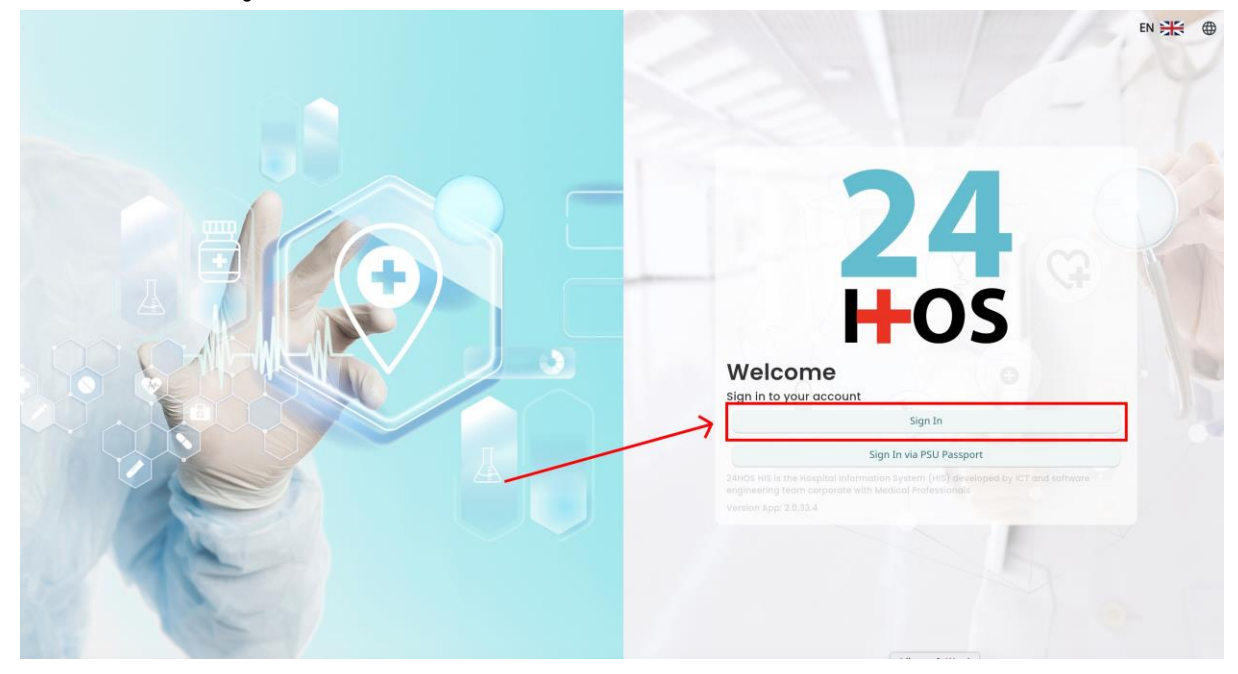

คู่ม<mark>ือการใช้งานระบบ (User Manual</mark>)

Document Version 2.0

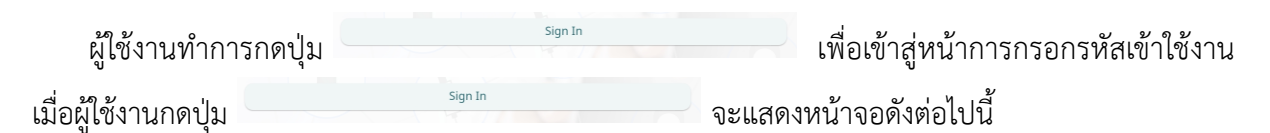

|      | Sign in to your acco            | ount             |  |
|------|---------------------------------|------------------|--|
| Usen | rname or email<br>ชื่อผู้ใช้งาน |                  |  |
| Pass | word<br>หรือม่าน                |                  |  |
|      | Remember me                     | Forgot Password? |  |
|      | Sign In                         |                  |  |
|      |                                 |                  |  |
|      |                                 |                  |  |
|      |                                 |                  |  |
|      |                                 |                  |  |
|      |                                 |                  |  |
|      |                                 |                  |  |

จากนั้นผู้ใช้งานทำการกรอกข้อมูล 2 ช่องคือ Username or email (ชื่อผู้ใช้) และ Password (รหัสผ่าน)

**Agy DENTISTRY** 

| Sign in           | to your account |
|-------------------|-----------------|
| Username or email |                 |
| Password          |                 |
| Remember me       | Forgot Password |
|                   | Sign In         |

หลังจากกรอกชื่อผู้ใช้และรหัสผ่านให้ผู้ใช้งานกดปุ่ม เข้าสู่ระบบ

|                  | Permission                                    |
|------------------|-----------------------------------------------|
|                  | <ul> <li>↔ Nurse</li> <li>♡ Doctor</li> </ul> |
|                  | Leveloper Backend                             |
| <b>24</b><br>Hos |                                               |

เมื่อเข้าสู่ระบบแล้ว จะแสดงหน้าจอการเลือกสิทธิการเข้าใช้งานระบบ ตามตัวอย่างโดยผู้ใช้งานเลือกสิทธิ ที่จะเข้าใช้งาน

Sign In

เพื่อ

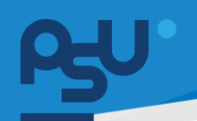

คู่มีอการใช้งานระบบ (User Manual)

Document Version 2.0

#### DENTISTRY

## 1.2. สำหรับผู้ใช้งานที่มี PSU Passport

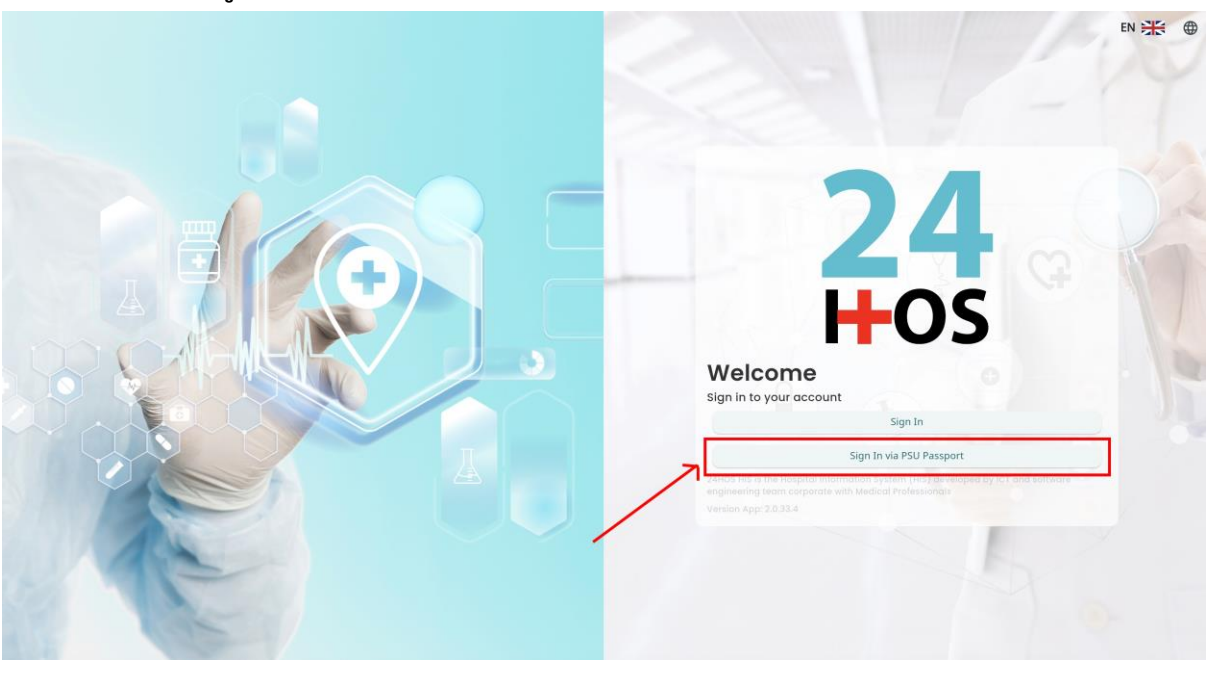

ผู้ใช้งานทำการกดปุ่ม Sign In via PSU Passport เพื่อเข้าสู่หน้าการกรอกรหัสเข้าใช้งาน เมื่อผู้ใช้งานกดปุ่ม Sign In via PSU Passport จะแสดงหน้าจอดังต่อไปนี้

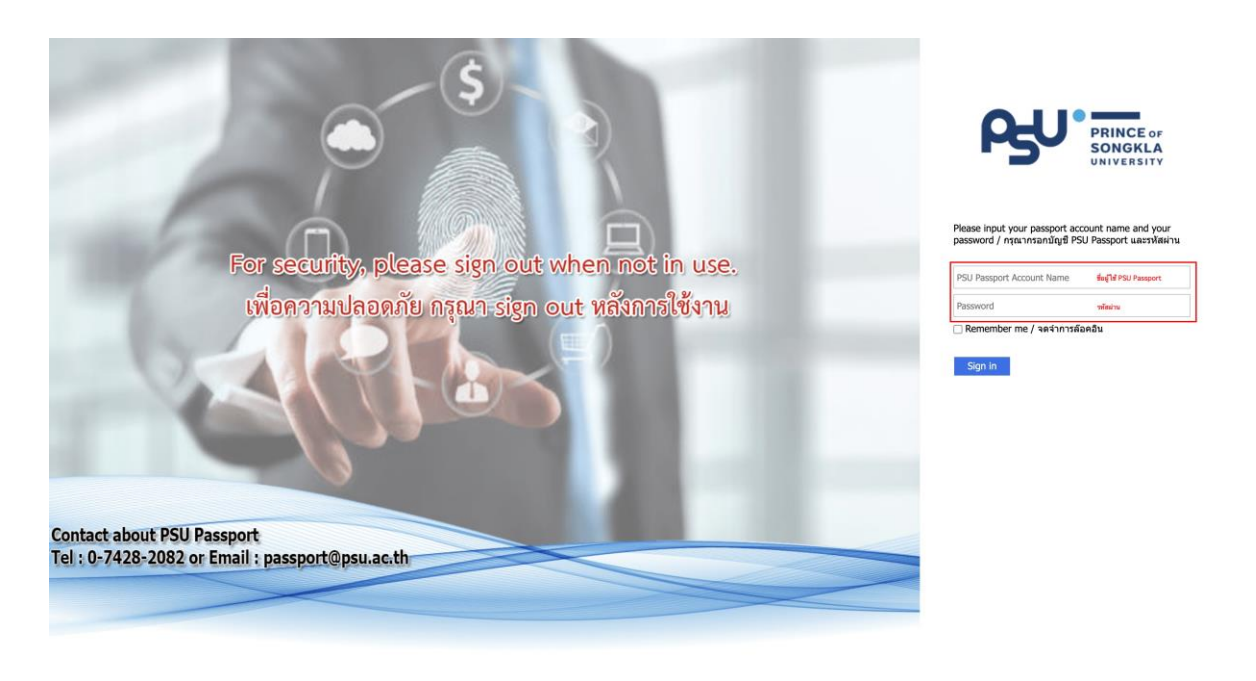

จากนั้นผู้ใช้งานทำการกรอกข้อมูล 2 ช่องคือ PSU Passport Account Name (ชื่อผู้ใช้) และ Password (รหัสผ่าน)

| DENTISTRY          | คู่ม <b>ือการเข็งานระบบ (User Manual)</b><br>Document Version 2.0                                                                 |
|--------------------|----------------------------------------------------------------------------------------------------|
|                    | PRINCE OF<br>SONGKLA<br>UNIVERSITY                                                                                                |
|                    | Please input your passport account name and your<br>password / กรุณากรอกบัญชี PSU Passport และรงหัสผ่าน<br>                       |
| หลังจากกรอกชื่อผู้ | រឿช้และรหัสผ่านให้ผู้ใช้งานกดปุ่ม <sup>Sign in</sup> เพื่อเข้าสู่ระบบ<br>Permission<br>© Murse<br>© Doctor<br>@ Developer Backend |

เมื่อเข้าสู่ระบบแล้ว จะแสดงหน้าจอการเลือกสิทธิการเข้าใช้งานระบบ ตามตัวอย่างโดยผู้ใช้งานเลือกสิทธิ ที่จะเข้าใช้งาน

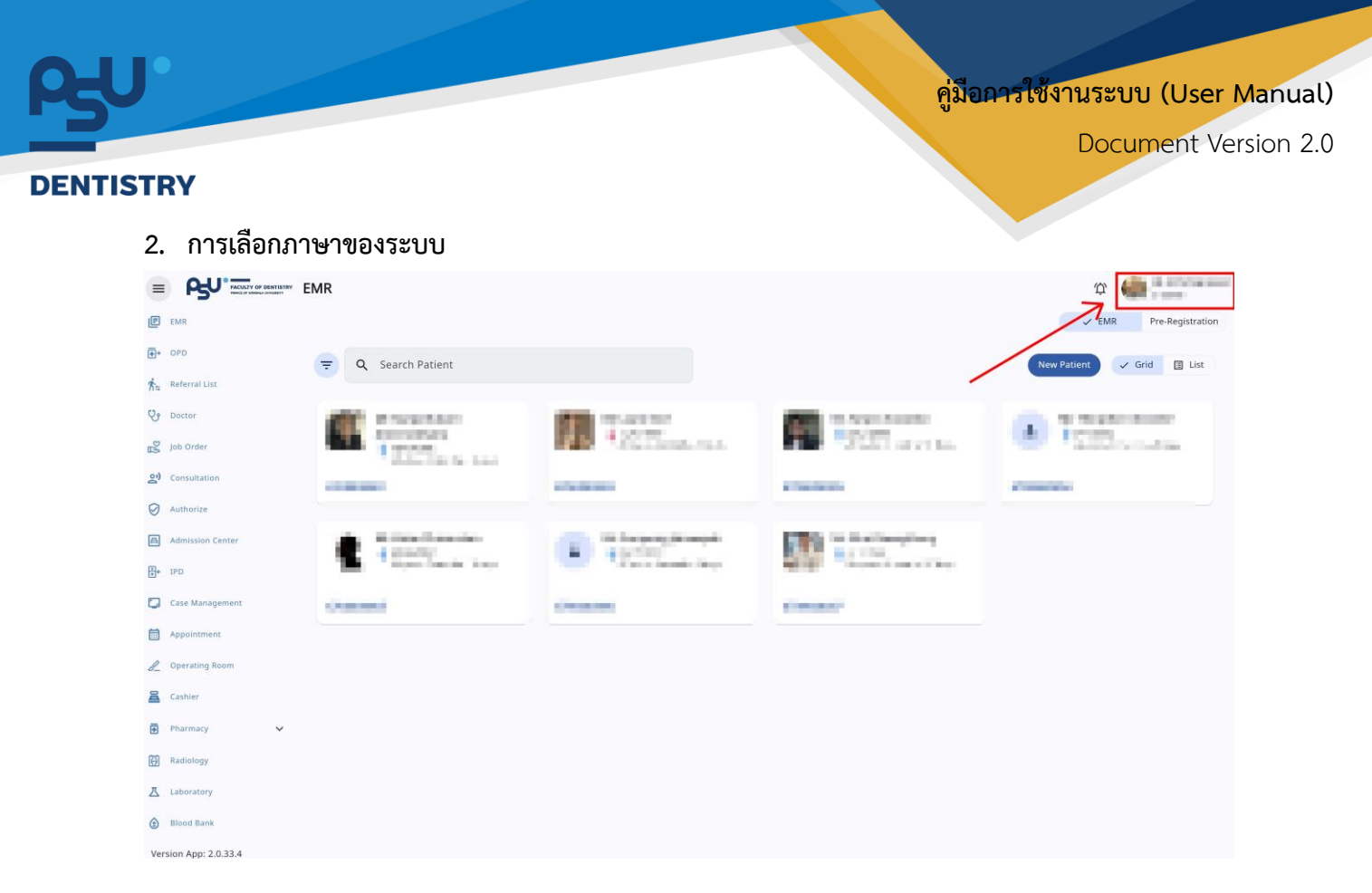

เมื่อผู้ใช้งานเข้าสู่หน้าหลักแล้วให้กดที่ Account Profile (ข้อมูลส่วนตัวผู้ใช้) ตามรูปข้างต้น หลังจากที่กด จะขึ้นตามหน้าจอดังต่อไปนี้

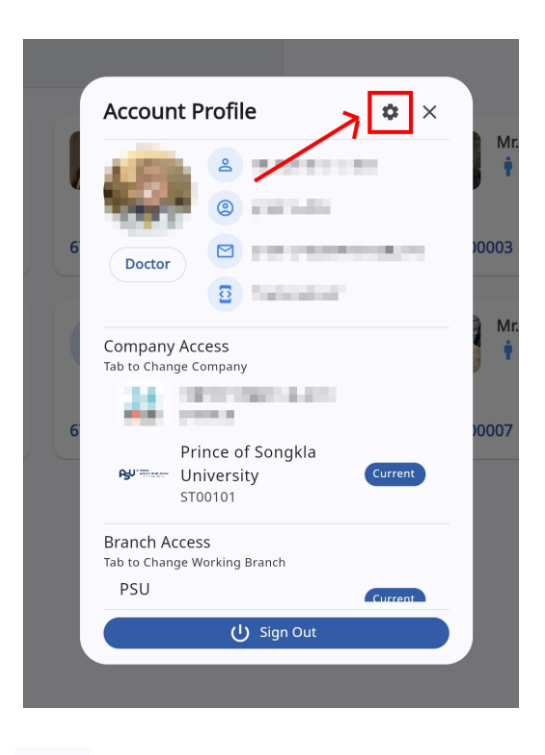

ให้กดไปที่ไอคอนฟันเฟือง 🤷 เพื่อเข้าสู่หน้าตั้งค่าระบบ เมื่อกดแล้วจะขึ้นตามหน้าจอดังต่อไปนี้

All rights reserved. Unauthorized duplication is strictly prohibited.

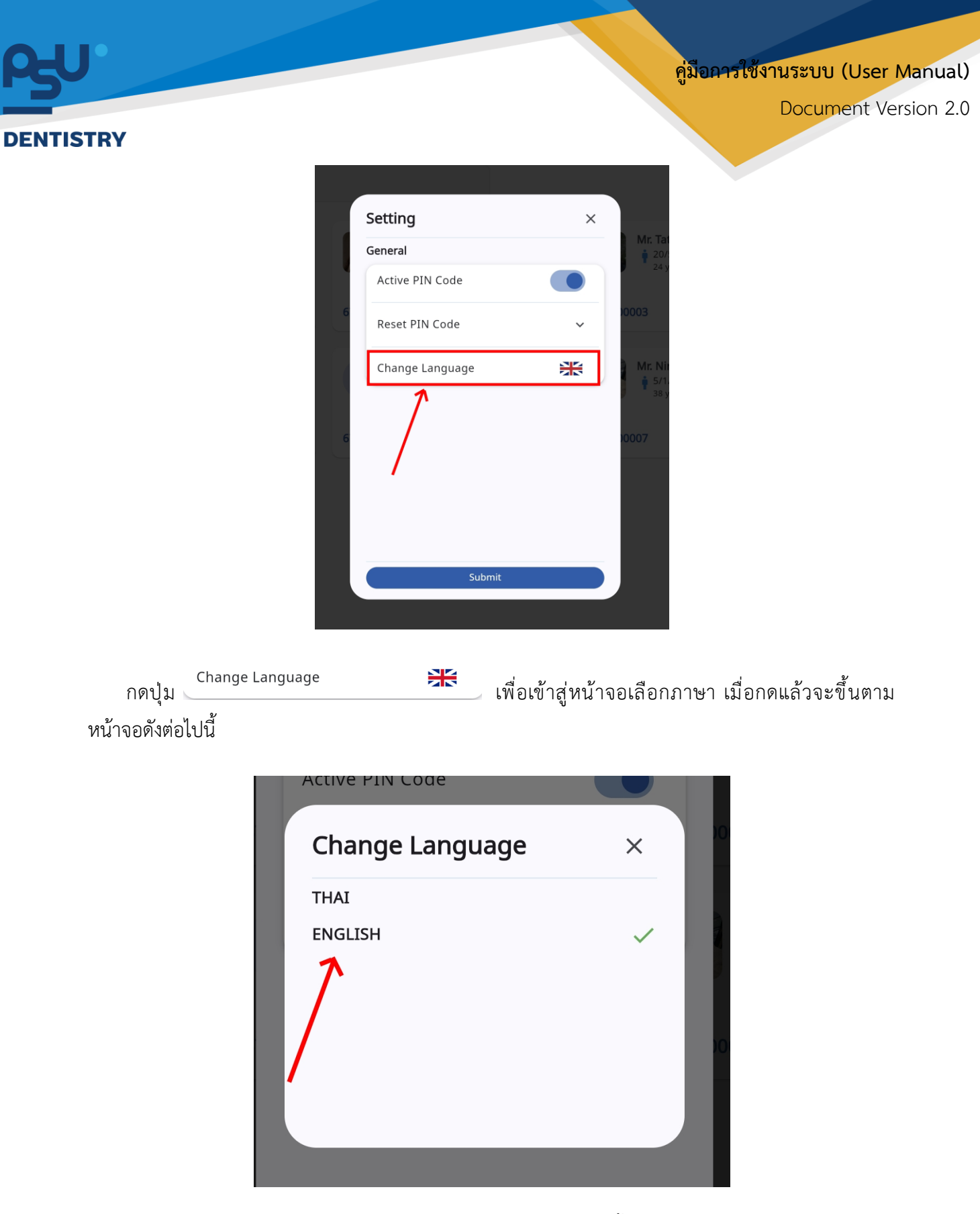

ให้ผู้ใช้งานเลือกภาษาที่ต้องการตามรายการภาษาข้างต้น หลังจากนั้นระบบจะเปลี่ยนภาษาตามที่ผู้ใช้งาน เลือก

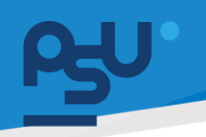

#### DENTISTRY

3. การคัดกรองผู้ป่วยผ่านตู้ Kiosk

| POLY PARTIES OF DENTISTRY                            |                                                                                                    |         | Wednesday, 06 November 2024<br><b>4:30 PM</b> |
|------------------------------------------------------|----------------------------------------------------------------------------------------------------|---------|-----------------------------------------------|
|                                                      | <b>Insert</b><br>Card<br>Dacess all services<br>18<br>Today Queue:<br>0<br>Current:<br>0<br>Current:<br>0<br>Current: | lờānś   | C                                             |
|                                                      | กรอกเลขบัตรประชาชน                                                                                                    | Scan QR | Dent Connect                                  |
| kiesk System version : 1.0.6   Klosk status (Online) |                                                                                                    |         |                                               |

ให้ผู้ป่วยเสียบบัตรประชาชน กรณีที่ไม่มีบัตรประชาชนให้เลือกที่กรอกเลขบัตรประชาชน

| FACULTY OF DENTISTRY                                                              | Wednesday, 06 November 2<br>4:32 PN |
|-----------------------------------------------------------------------------------|-------------------------------------|
| นาย<br>67                                                                         | บริการทั่วไป                        |
| Citizen ID::<br>Date of Birth: Age :<br>Religion: Nationality:<br>รายละเอียดคนใช้ | คนไข้นัดหมาย                        |
| HN:<br>Name :<br>Address ทีอยู่ตามบัตรประชาชม:<br>anb                             | Refer In                            |
| ช่ำระเงินเอง                                                                      |                                     |

หลังจากเสียบบัตร หรือกรอกเลขบัตรประชาชนเรียบร้อยแล้ว จะแสดงข้อมูลผู้ป่วย และเลือกประเภท การเข้ารับบริการ ให้เลือกที่ "**บริการทั่วไป**"

คู่มือการใช้งานระบบ (User Manual)

Document Version 2.0

#### DENTISTRY

| PSU. FACUL                   | TY OF DENTISTRY       |           |           |             |                             | Wednesday,  | <sup>06 November 2024</sup><br><b>32 PM</b> |
|------------------------------|-----------------------|-----------|-----------|-------------|-----------------------------|-------------|---------------------------------------------|
| ຢູ່ບໍ່ວຍກົ່ວໄປ Prem          | nium Clinic X-Ray     | หอผู้ป่วย |           | -           | 1 Ra                        |             | ิกลับ                                       |
| ผู้ป่วยทั่วไป                |                       |           |           |             |                             |             |                                             |
| 9                            |                       | 9         |           | 9           | 8                           | 9           |                                             |
| ตรวจฟัน                      | ถอนฟัน                | อุดฟัน    | ขูดหินปูน | รักษารากฟัน | รักษาฟันเด็ก(ต่ำกว่า 12 ปี) | รากฟันเทียม |                                             |
|                              |                       | 9         | 8         | 9           |                             |             |                                             |
| ปวดฟัน                       | ตรวจฟันคุด            | ครอบฟัน   | ฟันปลอม   | ขากรรไกร    | ตรวจฟันกับนักศึกษา          |             |                                             |
| kiesk System version : 1.0.6 | Kiosk status (Online) |           |           |             |                             |             | Timer 2997 Secor                            |

## จากนั้นให้เลือกบริการที่ต้องการเข้ารับการรักษา

| PSU <sup>•</sup> FACULT<br>PRINCE OF T | Y OF DENTISTRY<br>KONOKLA UNIVERSITY |               |      |                   |       | Wednesday.      | 06 November 2024<br><b>34 PM</b> |
|----------------------------------------|--------------------------------------|---------------|------|-------------------|-------|-----------------|----------------------------------|
| ผู้ป่วยทั่วไป Premi                    | ium Clinic X-Ray                     |               | - 6  |                   |       |                 |                                  |
| ผู้ป่วยทั่วไป                          |                                      |               |      |                   |       |                 |                                  |
|                                        |                                      | ขูดหินปูน     |      |                   |       |                 |                                  |
| ตรวจฟัน                                | ถอนฟัน                               | <b>18</b>     |      |                   |       | ปี) รากฟันเทียม |                                  |
| <b>Q</b>                               |                                      | O<br>Current: |      | <b>O</b><br>Past: |       |                 |                                  |
| ปวดฟัน                                 | ตรวจฟันคุด                           | ยก            | เลิก | ตกลง & เปิด       | Visit |                 |                                  |
| ki@sk System version : 1.0.6           | Kiosk status (Online)                |               | -    | *                 |       |                 | Timer 2997 Second                |

ระบบจะแสดงจำนวนคิวทั้งหมดในวันที่เข้าใช้บริการ จำนวนคิวที่รอ และจำนวนคิวที่ผ่านไปแล้ว ให้ผู้ป่วย เลือก <u>ตกลง & เปิด Visit</u> เพื่อเปิด Visit

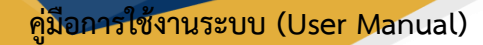

Document Version 2.0

#### DENTISTRY

| Wednesday, 06 November 2<br>4:35 PN                                                                |
|----------------------------------------------------------------------------------------------------|
|                                                                                                    |
| 1. ประเมินอาการของตนเองก่อมลงกะเบียน                                                               |
| การมา มาตัวข:                                                                                      |
| Ο ιδυυτ                                                                                            |
| O sniðu                                                                                            |
| О «Лаири                                                                                           |
| ประเภทผู้ป่วย:                                                                                     |
| ) ผู้ป่วยใหม่                                                                                      |
| ອີ ຜູ້ປວຍທຳ                                                                                        |
| Iseussindo:                                                                                        |
| ไม่มีโรคประจำตัว                                                                                   |
| O มีโรคประจำตัว ความดันโลหิตสูง หัวใจ เบาหวาน หอบคิด โรคกาวะเลือดไหลไม่หยุด โรคหลอดเลือดสมอง ลมชัก |
| O มีโรกประจำตัวอื่น                                                                                |
|                                                                                                    |

## จากนั้นจะแสดงแบบประเมินอาการตนเองก่อนลงทะเบียนให้ผู้ป่วยทำแบบประเมินก่อนเข้ารับบริการ

| PACELTY OF DENTISTRY<br>PRICE OF SORGAL LAWREBITY                            | Wednesday, 06 November 20<br><b>4:46 PN</b>                                            |
|------------------------------------------------------------------------------|----------------------------------------------------------------------------------------|
|                                                                              | nă                                                                                     |
| Citizen ID:<br>Date of Birth:<br>Religion:<br>S10a:L500nuIØ<br>HN:<br>Name : | amslášuorosloušsaudou in lundinuensegnannsstnafierarti hitinansslausronmadium ub nšeku |
| Adaress กอยู่ตามมตรมระชาชน:<br>สิทธิ<br>ชำระเงินเอง                          | doomsSubuSusoummd                                                                      |
| Surfam summer - 1.0.6.1 Kinds status (Pellan)                                | Submit                                                                                 |

เมื่อกรอกแบบประเมินเรียบร้อยแล้วให้กดปุ่ม 📃 Submit

<u>B</u>

คู่มือการใช้งานระบบ (User Manual)

Document Version 2.0

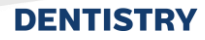

| <b>โล</b><br>พิมพ์ใบนำทาง |            |  |
|---------------------------|------------|--|
| พมพเบนาทาง                |            |  |
| ยกเลือ                    | พมพเบนาทาง |  |

<page-header>

 Circle Direction

 Circle Direction

 Circle Direction

 Circle Direction

 Circle Direction

 Circle Direction

 Circle Direction

 Circle Direction

 Circle Direction

 Circle Direction

 Circle Direction

 Circle Direction

 Circle Direction

 Circle Direction

 Circle Direction

 Circle Direction

 Circle Direction

 Circle Direction

 Circle Direction

 Circle Direction

 Circle Direction

 Circle Direction

 Circle Direction

 Circle Direction

 Circle Direction

 Circle Direction

 Circle Direction

 Circle Direction

 Circle Direction

 Circle Direction

 Circle Direction

 Circle Direction

 Circle Direction

 Circle Direction

 Circle Direction

 Circle Direction

 Circle Direction

 Circle Direction

 Circle Direction

 Circle Direction

หากผู้ป่วยมีประวัติการแพ้ระบบจะแจ้งเตือนให้ผู้ป่วยเข้าพบเจ้าหน้าที่